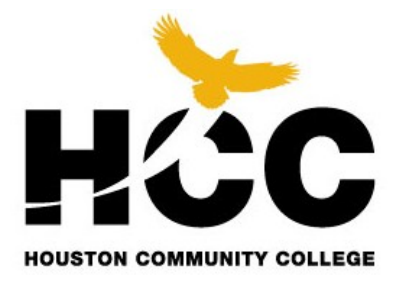

# EGLS3-Faculty Access Documentation Reports Prior Fall 2014

## Instructions for using the EGLS3 Webfocus dashboard

\*\* Microsoft Internet Explorer is the web browser compatible with WebFocus. Other web browsers (Google Chrome, Firefox, Safari, etc.) will present formatting issues with the parameter-driven reports.

\*\*Screenshots and Functionality documented assume Office 2007. Some differences exist in appearance depending on the Operating System (Windows XP versus Windows 7), but any resulting challenges should be referred to the college's technical support.

## **Faculty Login Process**

#### Accessing the Dashboard via myHCC (SharePoint intranet)

Click on <u>myhcc.hccs.edu</u> to login into myHCC from the HCC website click on the drop-down menu for "Information For "then click on "Staff."

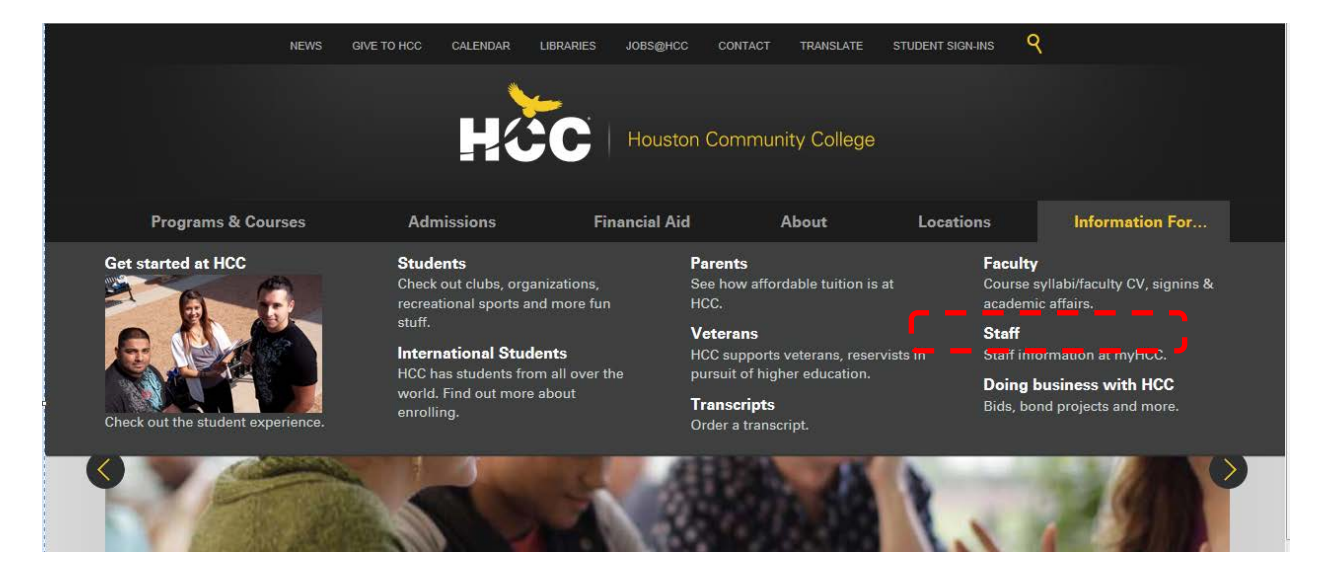

Click on My HCC Intranet

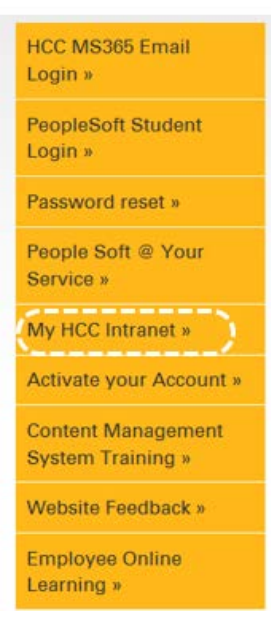

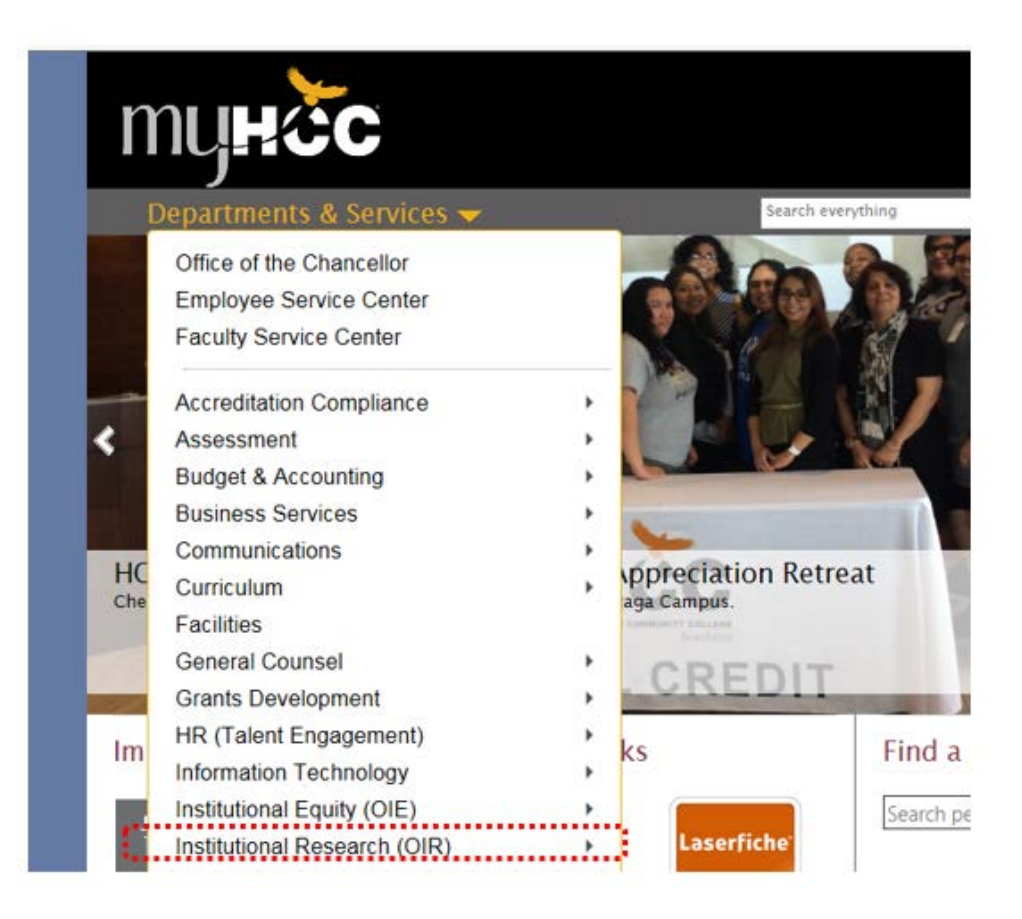

After logging into myHCC, the Program Review Dashboard can be founded on the Institutional Research webpage. Click the "Institutional Research (OIR)

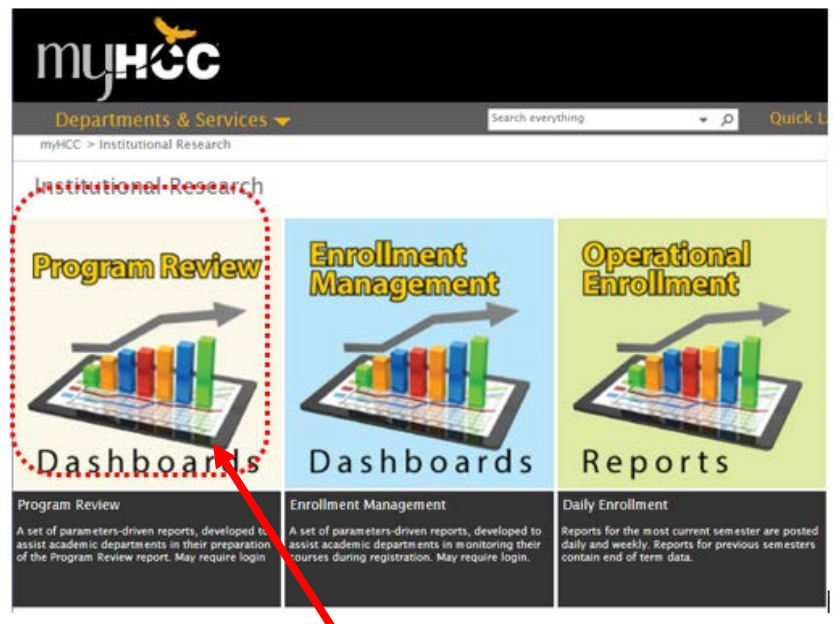

Click on Program Review Dashboard icon

#### Program Review Dashboard Screen

Choose the desired report by clicking on the name (EGLS3 (Details/Scores).

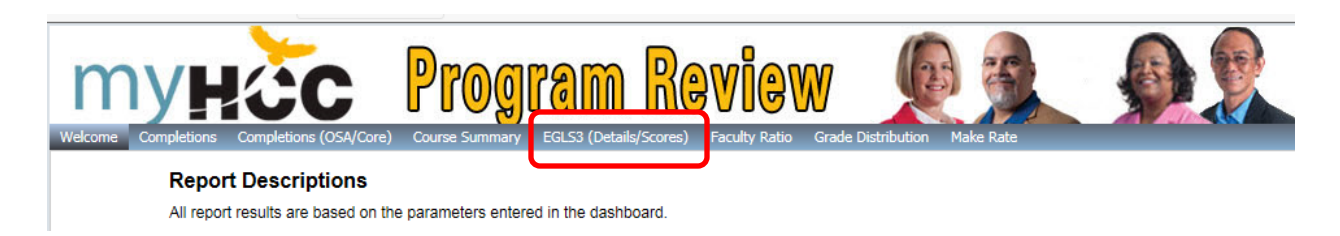

Once you click on the EGLS3 (Details/Scores) tab you will assess the EGLS3 page.

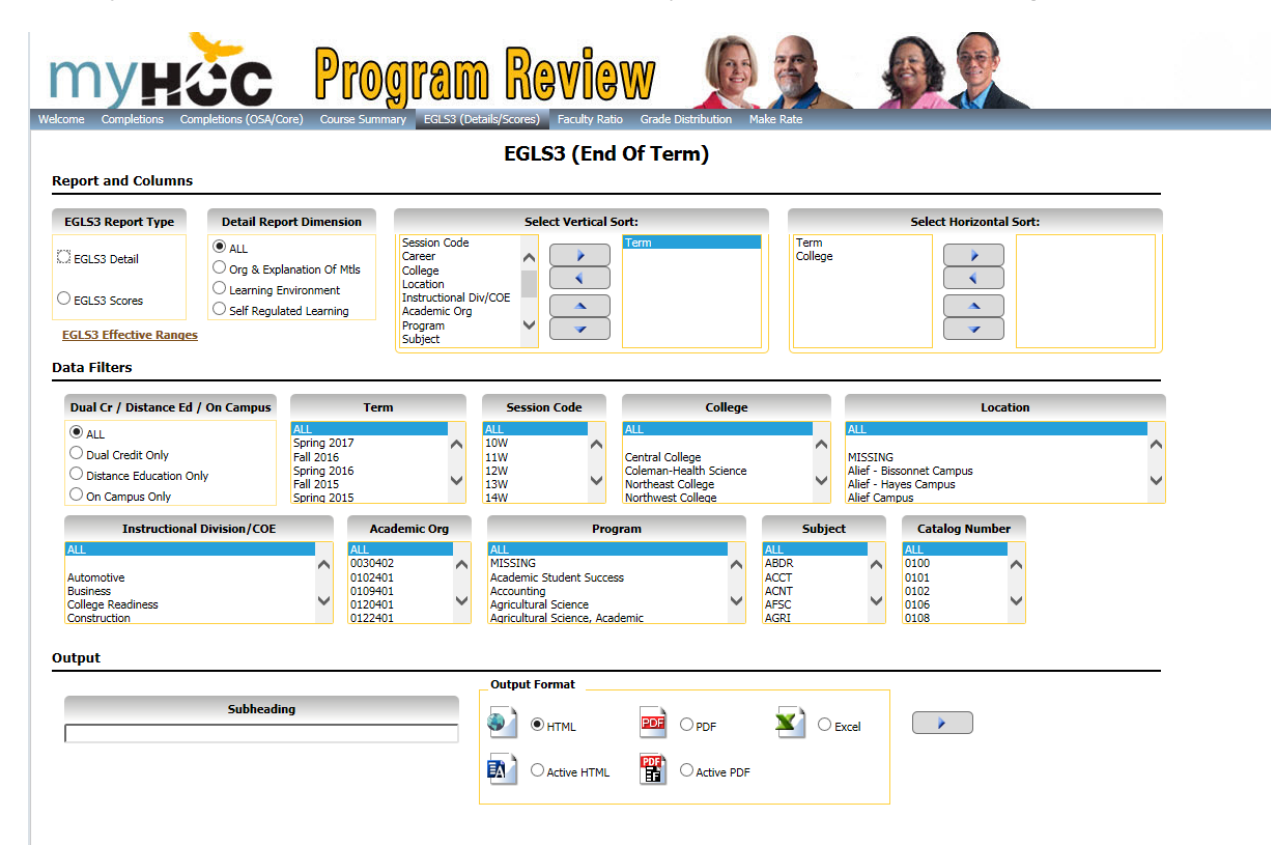

## Instructions to run the EGLS3 results

### About EGLS<sub>3</sub>

Information regarding EGLS<sub>3</sub> can be found on <u>http://myhcc/Departments/IR</u>, click on EGLS<sub>3</sub> Additional EGLS<sub>3</sub> information can be found on <u>http://www.hccs.edu/EGLS3</u>.

Individual EGLS3 faculty results for 2011-2014 are available in the EGLS3 WebFocus Dashboard. The dashboard provides an overall EGLS3 summary of all the results combined and then a summary of each of the following areas: Organization and Explanation of Materials, Learning Environment and Self-Regulated Learning using the class number.

There are two EGLS<sub>3</sub> Dashboards. The EGLS<sub>3</sub> Scaled Scores and the EGLS<sub>3</sub> Survey Detail Means

### About EGLS<sub>3</sub> Scores

**EGLS**<sub>3</sub> is a psychometrically valid faculty teaching evaluation instrument that minimizes bias by controlling for student demographic influences. The per-course outcome is a single numerical value of a faculty member's effectiveness on a scale of 1 - 1000. The **EGLS**<sub>3</sub> Scale Score replaces the raw distribution score normally seen on end-of-course survey reports.

The scale scores shown below are on an interval scale similar to that used by other standardized tests such as SAT or GRE. The overall mean (**EGLS**<sub>3</sub> Score) for each course should be used to infer the degree to which an instructor's teaching is perceived by students to be effective. The intent is that the scores can be applied to a continuous improvement model that shows individual instructor growth over time. Instructors can have confidence in the scale score recognizing that factors of student bias have been controlled.

### EGLS<sub>3</sub> Effectiveness Ranges Spring 2012

Highly Effective: 805-822 Effective: 786-805 Somewhat Effective: 725-786

A parameter driven report is available specifically for EGLS3 questions. Below is the set of suggested parameters to generate your report.

#### EGLS3 (End Of Term)

| Report and Columns     |                                               |                                                            |                         |  |
|------------------------|-----------------------------------------------|------------------------------------------------------------|-------------------------|--|
| EGL53 Report Type      |                                               | Select Vertical Sort:                                      | Select Horizontal Sort: |  |
| C EGLS3 Detail         | Session Code<br>Career<br>College<br>Location | Term<br>Instructional Div/COE<br>Subject<br>Catalog Number | Term<br>College         |  |
| EGLS3 Scores           | Academic Org<br>Program                       | Class Number                                               |                         |  |
| EGL53 Effective Ranges | Instruction Mode<br>Class Type                |                                                            |                         |  |
| Data Filters           |                                               |                                                            |                         |  |

Select the specific terms. Performing this filter will limit data results and calculate appropriate total rows in reports. Select the "Subject" (here, the example of "CHEM" for Chemistry is used).

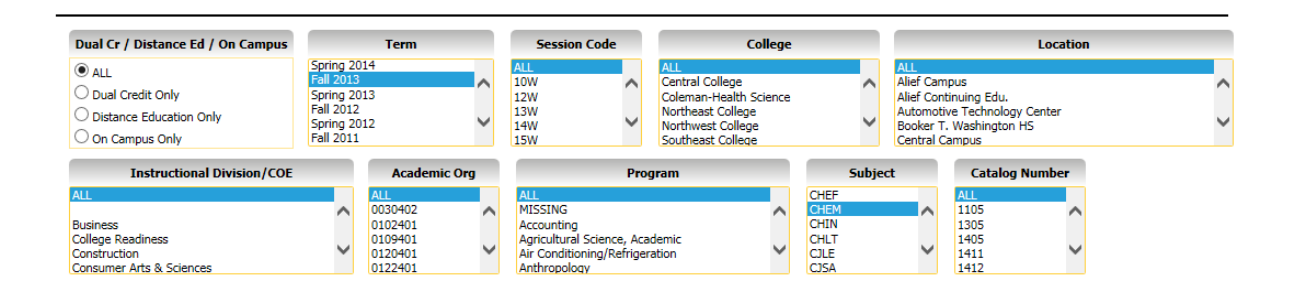

#### Houston Community College EGLS3 Scores - Evaluation for Greater Learning Student Survey System

| Term      | Instructional Div/COE   | Subject | Catalog Number | Class Number | Organization and Explanation of Materials | Learning Environment | Self-Regulated Learning | EGL\$3 |
|-----------|-------------------------|---------|----------------|--------------|-------------------------------------------|----------------------|-------------------------|--------|
| Fall 2013 | Life & Natural Sciences | CHEM    | 1105           | 63232        | 792                                       | 809                  | 787                     | 796    |
|           |                         |         | 1305           | 59218        | 788                                       | 800                  | 800                     | 798    |
|           |                         |         |                | 59252        | 794                                       | 801                  | 794                     | 794    |
|           |                         |         |                | 61206        | 791                                       | 796                  | 801                     | 784    |
|           |                         |         |                | 63213        | 789                                       | 809                  | 807                     | 800    |
|           |                         |         |                | 64596        | 816                                       | 808                  | 781                     | 796    |
|           |                         |         |                | 64641        | 789                                       | 816                  | 796                     | 796    |
|           |                         |         |                | 64734        | 815                                       | 808                  | 782                     | 804    |
|           |                         |         |                | 64798        | 805                                       | 804                  | 790                     | 798    |
|           |                         |         |                | 65464        | 802                                       | 800                  | 799                     | 799    |
|           |                         |         |                | 66119        | 805                                       | 795                  | 804                     | 802    |

### About EGLS<sub>3</sub> Survey Detail (Means)

A parameter driven report specifically for each EGLS3 questionnaire item has been developed. The questionnaire item **means** may be viewed in their entirety or grouped as one of three sets of sub-factors or dimensions (Organization and Explanation of Materials, Learning Environment and Self-Regulated Learning. Below is the set of suggested parameters to produce data for analysis.

The **EGLS**<sub>3</sub> means rating scale have an interval of 1-4. By 4 being "Strongly Agree" and 1 being "Strongly Disagree"

Select the following parameter in the Vertical sort: term, Instructural Div/COE, Subject, Catalog Number and Class number. In this example select the term Fall 2013. Performing this filter will limit data results and calculate appropriate total rows in reports. Select the "Subject" (here, the example of "CHEM" for Chemistry is used).

#### EGLS3 (End Of Term)

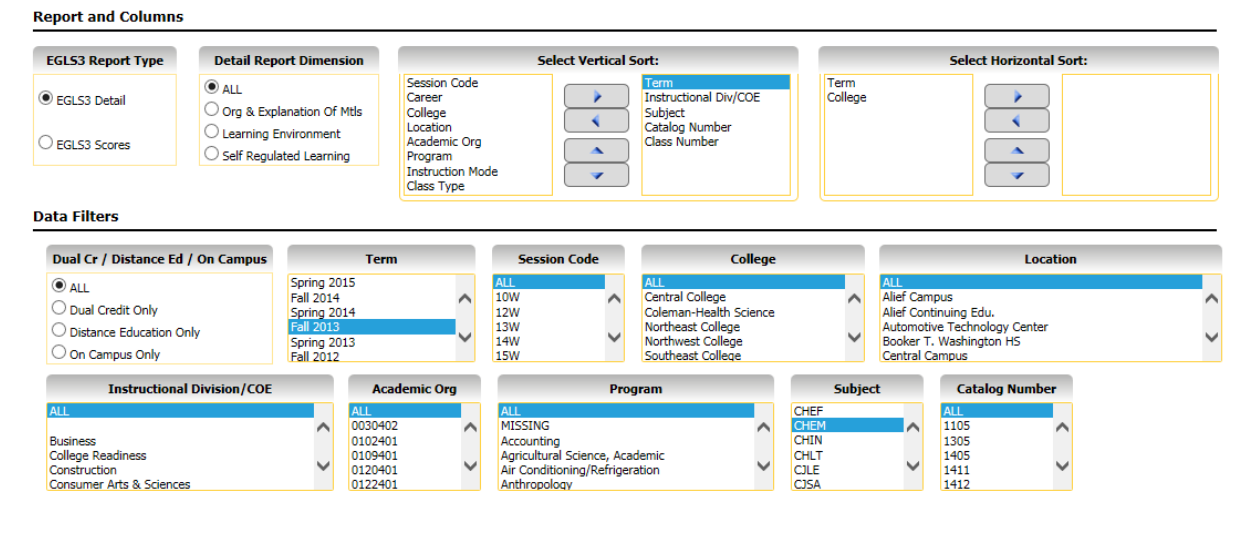

|              | Houston Community College<br>EGLS3- Evaluation For Greater Learning Student System Custom Report |         |                   |                 |             |                                             |                                                      |                                       |                                                              |                                                  |                                                               |                                          |                                                                 |                                                     |                                                     |                                    |                                        |
|--------------|--------------------------------------------------------------------------------------------------|---------|-------------------|-----------------|-------------|---------------------------------------------|------------------------------------------------------|---------------------------------------|--------------------------------------------------------------|--------------------------------------------------|---------------------------------------------------------------|------------------------------------------|-----------------------------------------------------------------|-----------------------------------------------------|-----------------------------------------------------|------------------------------------|----------------------------------------|
| Term         | Instructional<br>Div/COE                                                                         | Subject | Catalog<br>Number | Class<br>Number | Respondents | 1 Prof<br>Explains<br>Difficult<br>Material | 2 Prof<br>Communicates<br>At A Level I<br>Understand | 3 Prof Makes<br>Requirements<br>Clear | 4 Prof identifies<br>Relationships<br>Betw<br>& Among Topics | 5 Prof<br>Establishes<br>A Climate Of<br>Respect | 6 Prof Is Available On<br>Matters Pertaining To<br>The Course | 7 Prof<br>Respects<br>Diverse<br>Talents | 8 Prof Creates An<br>Atmos<br>Where Ideas Can Be<br>Exch Freely | 9 Prof Gives Asgns<br>That Are<br>Stimulating To Me | 10 Prof<br>Encourages<br>Me To Develop<br>New Views | 11 Prof<br>Arouses<br>My Curiosity | 12 Prof<br>Stimulates<br>My Creativity |
| Fall<br>2013 | Life & Natural<br>Sciences                                                                       | CHEM    | 1105              | 63232           | 7           | 3.29                                        | 3.29                                                 | 3.43                                  | 3.43                                                         | 3.57                                             | 3.57                                                          | 3.57                                     | 3.57                                                            | 3.29                                                | 3.29                                                | 3.00                               | 3.00                                   |
|              |                                                                                                  |         | 1305              | 59218           | 6           | 3.17                                        | 3.33                                                 | 3.67                                  | 3.50                                                         | 3.50                                             | 3.83                                                          | 3.50                                     | 3.33                                                            | 3.33                                                | 3.33                                                | 3.33                               | 3.33                                   |
|              |                                                                                                  |         |                   | 59252           | 5           | 3.20                                        | 3.20                                                 | 3.60                                  | 3.40                                                         | 3.40                                             | 3.20                                                          | 3.40                                     | 3.40                                                            | 3.20                                                | 3.20                                                | 3.20                               | 3.20                                   |
| 1            |                                                                                                  |         |                   | 61206           | 5           | 2.80                                        | 2.80                                                 | 2.80                                  | 3.00                                                         | 3.00                                             | 3.00                                                          | 3.00                                     | 3.00                                                            | 3.00                                                | 2.80                                                | 2.80                               | 2.80                                   |